# 公益生涯探索網 填志願系統操作說明

aicareer.org.com

# ●新會員請先註冊,註冊成功即可登入使用

公益生涯探索網

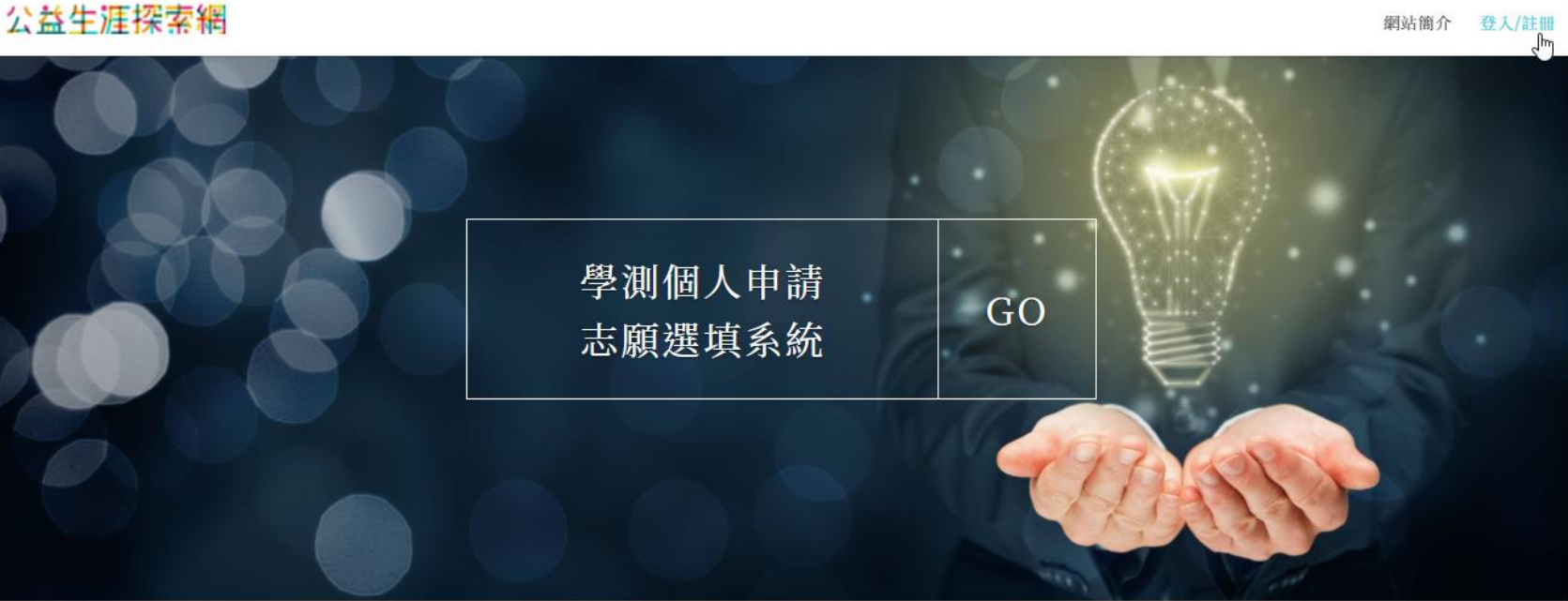

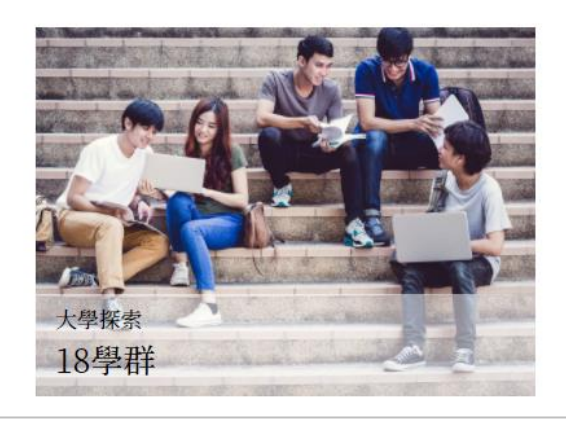

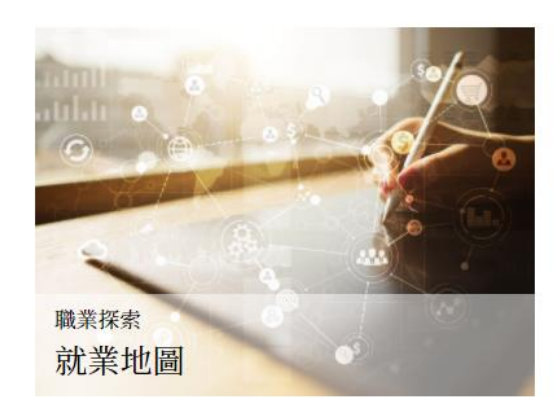

# ❷登入後填寫考生資料與學測成績,系統將換算為去年級分。

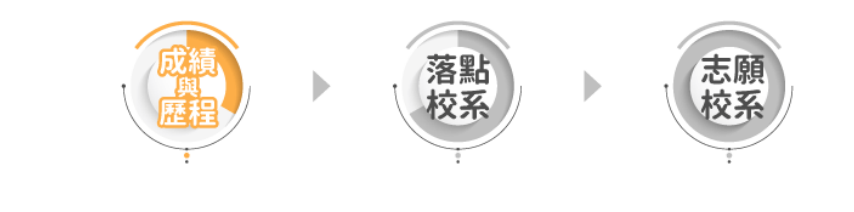

| 學測成績                     | 學習歷程                       | 本系統不包含術科、科大、軍警校或特殊身份考生落點預估 |
|--------------------------|----------------------------|----------------------------|
| 考生資訊 考生姓名<br>准考證號碼<br>性別 | 王大明<br>20998888<br>〇 男 • 女 |                            |

| 考科          | 級分    | 五標 | 换算去年級分 | 累積人數百分比 |
|-------------|-------|----|--------|---------|
| 國文          | 12 🗸  | 前標 | 12     | 75.14%  |
| 英文          | 12 🗸  | 前標 | 12     | 82.19%  |
| 數學 A        | 10 🗸  | 頂標 | 10     | 86.67%  |
| 數學 B        | 12 🗸  | 頂標 | 12     | 94.66%  |
| 社會          | 未報考♥  |    |        |         |
| 自然          | 12 🗸  | 前標 | 12     | 82.62%  |
| 英聽          | A 級 🖌 |    |        |         |
| 程式設計<br>觀念題 | 未報考 ✔ |    |        |         |
| 程式設計<br>實作題 | 未報考 🗸 |    |        |         |

下一步:填寫學習歷程

# ❸填寫個人已具備之學習歷程項目,填寫完畢按下一步看優勢考科組合。

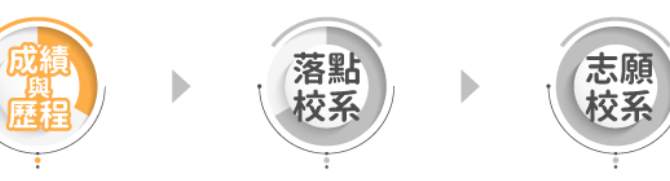

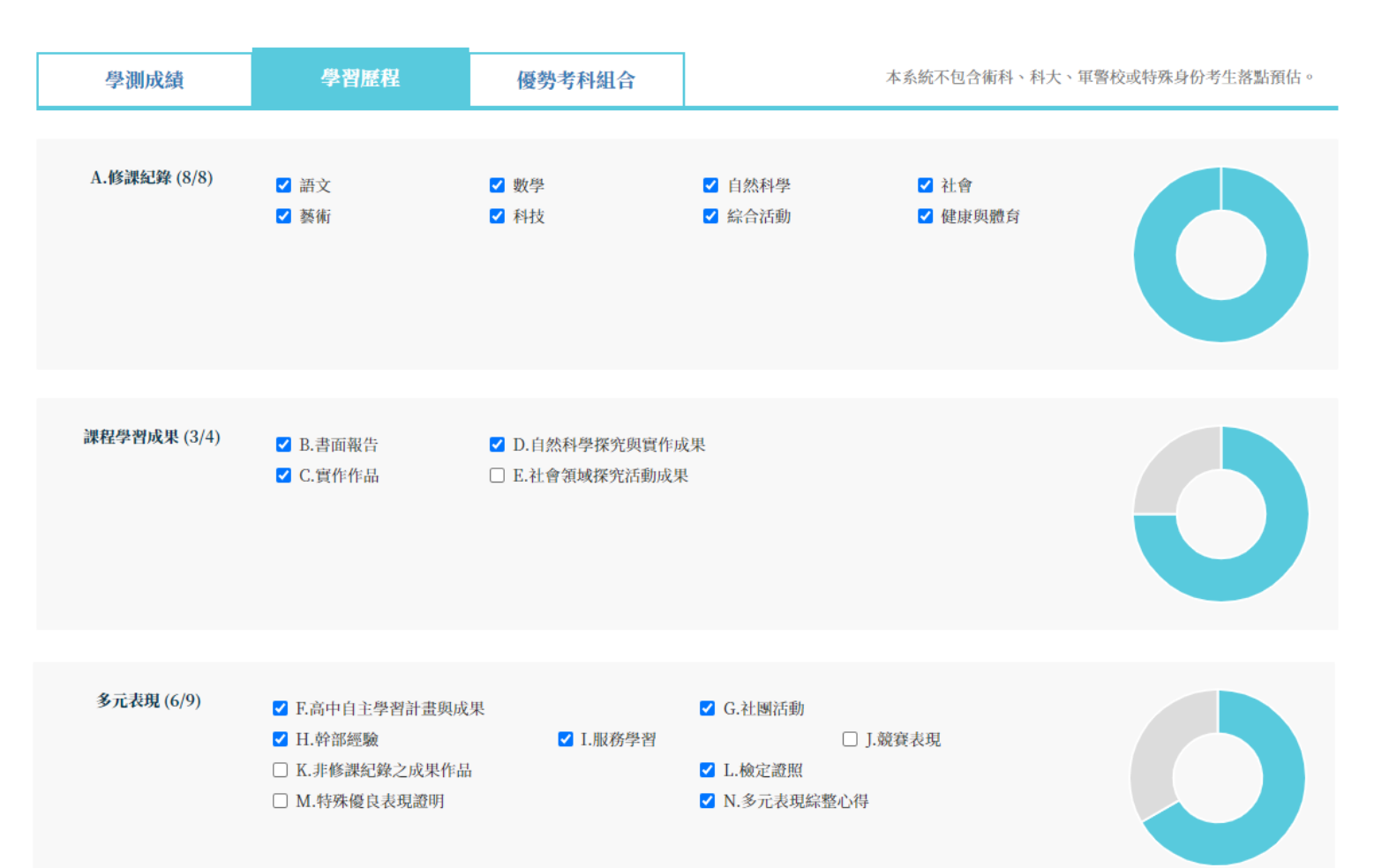

下一步:優勢考科組合

## ●依據個人志願偏好篩選學校/學群/熱門校系,按下一步看落點分析結果。

|      | )   | 成與歴程 | 落校        | 點系      | <b>志願</b><br>校系<br>法律<br>電機工程                       |
|------|-----|------|-----------|---------|-----------------------------------------------------|
| 學測成績 | 學習歷 | 程    | 優勢考科組合    | 本系      | 醫,牙,中,藥<br>中國文學,外國語文                                |
|      |     |      | 考生前5名優    | 憂勢考科組合  | <ul> <li>資訊工程</li> <li>護理</li> <li>財務 金融</li> </ul> |
|      |     |      | 考科組合      | 累積人數百分比 | 機械工程                                                |
|      |     | 1    | 英文、數學B    | 91.75%  | 醫檢<br>會計 經濟 統計                                      |
|      |     | 2    | 國文、英文、數學B | 89.88%  | 土木工程                                                |
|      |     | 3    | 英文、數學B、自然 | 89.53%  | 物理治療,職能治療                                           |
|      |     | 4    | 國文、數學B    | 89.18%  | 國际正未,正未皆生<br>材料                                     |
|      |     | 5    | 數學B、自然    | 89.15%  | 醫學工程                                                |
|      |     |      | 快速籠       | 辞選❤     | ット×,以石<br>數學,物理,化學<br>心理                            |
| 選學校  |     | Ŧ    | 選學群       | *       | 熱門校系                                                |

下一步:落點分析結果

### ●預設顯示考生可選填(檢定通過)之校系,依照夢幻,正常,保守,異動,新增分區。

# 公益生涯探索網

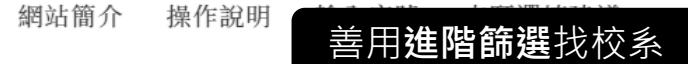

| 熱門校系   | - | 中字輩(中央、中興、中正、中山、.▼ | 財經學群,管理學群 ▼ | 考科組合    | - |
|--------|---|--------------------|-------------|---------|---|
| 二階指定項目 | • | 學校地區    ▼          | 科系關鍵字搜尋     | 節選 清除節選 |   |

|                  | 夢                | 幻校系                                                                                                    | 系 > 正常落點         | よ > | 保守校系>                                            | ¥              | <b>閐動校</b> :                 | 系 > | 新增校              | 系 >     |
|------------------|------------------|----------------------------------------------------------------------------------------------------|------------------|-----|--------------------------------------------------|----------------|------------------------------|-----|------------------|---------|
|                  | 莃點<br>預估         | 加入<br>志願                                                                                                    | 校系名稱             | 名額  | 篩選倍率/去年通過標準/通過                                   |                | 通過機率 🥲                       | 列表  | 顯示               | 現<br>(? |
| _                | 夢幻               |                                                                                                    | 國立中興大學<br>企業管理學系 | 21  | 順序 1: (國+英+數B+社)5<br>順序 2: (英)3.5<br>順序 3: (數B)3 | 48<br>12<br>12 | <mark>្លេ</mark><br>៤៤<br>៤៤ | 天年  | ·標準/通過想<br>)快速判斷 | 幾半      |
| 我<br>的<br>成<br>績 | 夢幻               | 點擊                                                                                                    | 將校系加入志願校         | 系清單 | ī序 1: (國+英+數A)3                                  | 37             | ഹ                            | 分析  | 1/1              | 3/4     |
| 已<br>透<br>志<br>願 | 夢幻               | The second second second second second second second second second second second second second second second se | 國立中央大學<br>企業管理學系 | 47  | 順序 1: (國+英+數B)10<br>順序 2: (數B+社)3                | 34<br>25       | టిటి<br>టి<br>😳              | 分析  | 2/3              | 5/5     |
| 顯示目前             | <b>愛知</b><br>已選擇 | 口<br>的志願                                                                                                    | 國立中興大學           | 21  | 順序 1: (英)5<br>順序 2: (國)3                         | 12<br>13       | ഹഹ<br>ഹ                      | 分析  | 3/4              | 5/5     |
| 點圖不可             | 直接進              | 到志願                                                                                                    | 原校系頁             |     | 順序 1: (數A)8                                      | 9              | പ്പ                          | 分析  |                  |         |
|                  | 夢幻               |                                                                                                    | 國立中央大學<br>資訊管理學系 | 33  | 順序 2: (自)4                                       | 12             | សំ<br>សំ<br>សំ               |     | 2/2              | 5/5     |

❺點擊「分析」展開看該校系歷年篩選倍率通過標準與審查資料項目。

| 落點<br>預估  | 加入<br>志願 | Ĩ                                 | 校系           | 名稱             |                | 名額                  | 篩選倍率/去年通過標準 / 通過機率 ? |                                |                                                          |                                     |                |     |             |                 | 呈學習成果<br>記成度 ②                      | 多  | 元表現<br>成度 😮 |
|-----------|----------|-----------------------------------|--------------|----------------|----------------|---------------------|----------------------|--------------------------------|----------------------------------------------------------|-------------------------------------|----------------|-----|-------------|-----------------|-------------------------------------|----|-------------|
| 夢幻        |          |                                   | 國立成工程        | 战功大學<br>科學系    |                | <sup>29</sup><br>點擊 | 》<br>『<br>『<br>□ 示 圖 | 順序 2 : (調<br>順序 3 : (目<br>「看校: | 國+英+數A+自)12 <b>戊戊戊</b><br>数A)6 <b>戊戊</b><br>自)3 ⓒ<br>系簡章 |                                     |                | 分析  |             |                 | 1/1                                 |    | 2/3         |
| 00418     | 32       |                                   |              | <u>لم</u><br>ت | 国立成功大概<br>程科學系 |                     |                      |                                | 檢                                                        | 定通過                                 |                |     | 英()         | 前)、數A(前)、自(前)   |                                     |    |             |
| 指定甄討<br>期 | 式日       | 112.5.19 需面試 審查資料項目 修課紀錄(A)、課程學習成 |              |                |                |                     |                      |                                |                                                          | 成果(B)、多元表現(F、M、N)、學習歷<br> 自述(O、P、Q) |                |     | 學習歷程        |                 |                                     |    |             |
| t         | :        | 招生名                               | 篩選           | 倍率順序1          | L              | 篩選                  | 倍率順序2                | 2                              | 篩選倍率順序3                                                  |                                     |                | 篩選  | 音率順序4       |                 | 篩選倍率順序5                             |    | ;           |
| **        |          | 額                                 | 科目           | 倍率             | 級分             | 科目                  | 倍率                   | 級分                             | 科目                                                       | 倍率                                  | 級分             | 科目  | 倍率          | 級分              | 科目                                  | 倍率 | 級分          |
| 112 年     | 度        | 29                                | 國+英+數<br>A+自 | 12             | ഹഹ<br>ഹ        | 數A                  | 6                    | ർവ                             | 自                                                        | 3                                   | ()<br>()<br>() |     | 學科(圍<br>♪℃℃ | 國,英,數<br>〕差分≩   | 如A/數B,社,⊧<br>≧1                     | 自) |             |
| 111 年     | 度        | 29                                | 國+英+數<br>A+自 | 12             | 42             | 數A                  | 6                    | 10                             | 自                                                        | 3                                   | 14             |     | ഹഹ<br>ഹ     | 差分<br>差分        | <br>差分 = 0 ~ 0.9<br>差分 = -1 9~ -0 1 |    |             |
| 110年      | 度        | 28                                | 國+英+數<br>+自  | 12             | 46             | 數                   | 6                    | 12                             | 自                                                        | 3                                   | 14             |     |             | 差分≦             | ≦-2                                 |    |             |
| 109 年     | 度        | 30                                | 國+英+數<br>+自  | 9              | 53             | 數                   | 6                    | 15                             | 自                                                        | 3                                   | 14             | e e | APCS:       | 通過級<br>)差分<br>2 | 分vs考生紱<br>≧1                        | :分 |             |
| 108 年     | 度        | 25                                | 國+英+數<br>+自  | 9              | 52             | 數                   | 6                    | 14                             | 自 3 14 <b>心</b> む                                        |                                     |                |     | 差分:<br>差分≦  | = 0<br>≦-1      |                                     |    |             |
| 同級分       | 分超額的     | 帝選                                | 國英數/         | 白              | :              | 英                   |                      | 0                              | 自                                                        |                                     | 0              | 數A  |             | ?               |                                     |    |             |

# ●異動校系點擊「查詢」預設顯示同校相同考科組合歷年篩選通過標準。

#### <mark>※建議找同等級且倍率相近的校系分數做為參考依據。</mark>

| 落點<br>預估 | 加入<br>志願 | ŧ                  | 交系名和          | i         | 名額    | 篩          | 選倍率/               | / 去年通過標準 / 通過機                  | 奉 😧                        |                              | 課程學習成果<br>完成度 ?                  | 多元表現<br>完成度 ?            |     |     |  |
|----------|----------|--------------------|---------------|-----------|-------|------------|--------------------|---------------------------------|----------------------------|------------------------------|----------------------------------|--------------------------|-----|-----|--|
| 異動       | Д        | 國立                 | 陽明交通<br>醫學工程  | 大學        | 14    | 順序1:       | (英+數A+             | ·自)3.5 異動                       | Ŕ                          | 计析                           | 2/2                              | 3/5                      |     |     |  |
| 013522   |          | 國立陽明交<br>生物醫學工程    | 〔通大學<br>呈學系 ■ | )         | 可填系組數 | 國立陽明交通大學 ▼ |                    |                                 |                            | 英文、数學A、自然 <b>承 新建  清除筛选</b>  |                                  |                          |     |     |  |
| 指定甄試     |          | 113.5.             | .24           |           | 需     | 落點<br>預估   | 加入<br>志願           | 校系名稱                            | 系名稱 名額 篩                   |                              |                                  | 篩選倍率/去年通過標準/通過機率 ? 課程學完成 |     |     |  |
| 節選科目     | 招生       | 篩選                 | 倍率順序          | 1         |       | 夢幻         | Д                  | 國立陽明交通大學<br>生物科技學系(乙組)          | 順序 1:<br>12 順序 2:<br>順序 3: |                              | : (英+數A+自)5<br>: (自)4<br>: (數A)3 | ഫ്ഫ്<br>🙁                | 分析  | 1/1 |  |
| 異動       | 名額       | 科目                 | 倍率            | 級分        |       |            | _                  | 國立問題亦通十舉                        |                            | 順序 1                         | : (英+自)12                        | ഹഹ                       | 分析  |     |  |
| 113 年度   | 14       | 英+ <b>數</b><br>A+自 | 3.5           | <u>查詢</u> |       | 夢幻         |                    | 半導體工程學系固態電子組                    | 25                         | 順序 2<br>順序 3                 | : (數A)10<br>: (英+數A+自)3          | മമമ<br>😄                 | _   | 2/2 |  |
| 112 年度   | 16       | 國+英+數<br>A+自       | 3             | 53        |       | 夢幻         |                    | 國立陽明交通大學<br>應用化學系               | 22                         | 順序 1                         | : (英+數A+自)3                      | $\odot$                  | 分析  | 2/2 |  |
| 111 年度   | 17       | 國+英+數<br>A+自       | 3             | 53        |       | 夢幻         | Д                  | 國立陽明交通大學<br>理學院科學學士學位學程(丙<br>組) | 4                          | 順序1                          | : (英+數A+自)5                      | $\odot$                  | 分析  | 3/3 |  |
| 110 年度   | 13       | 國+英+數<br>+自        | 3.5           | 54        |       | 夢幻         | Д                  | 國立陽明交通大學<br>理學院科學學士學位學程(乙       | 4                          | 順序1                          | : (英+數A+自)5                      | œ                        | 分析  | 3/3 |  |
| 109 年度   | 16       | 數                  | 4             | 15        | 自     |            |                    | 組)                              |                            |                              |                                  |                          |     |     |  |
| 同級分超額篩選  |          | 英數A自               |               |           | 夢幻    |            | 國立陽明交通大學<br>機械工程學系 | 55                              | 順序 1<br>順序 2               | : (英+數A+自)8<br>: (國+英+數A+自)3 | លល់លំ<br>លំ                      | 分析                       | 3/3 |     |  |

# ❸志願校系頁依照夢幻,正常,保守,異動,新增,顯示名額變化、甄試撞期提示。

| 志願校系已選 7 / 100系   |                   |    |      |           |               |      |          | 6登記   | 志願   |          |                 |                   |        |                       |            |        |
|-------------------|-------------------|----|------|-----------|---------------|------|----------|-------|------|----------|-----------------|-------------------|--------|-----------------------|------------|--------|
|                   |                   |    |      |           | «             | <    | 夢幻區      | [ 已加  | 天21  | 固校系      | »               |                   |        |                       |            |        |
| 004142            |                   |    | ŝ    | 國立成功大學    | ₽<br><b>=</b> |      |          |       | 審查資  | 料項目      | 修課紀<br>錄<br>(A) | 課程學習成果<br>(B、C、D) |        | 多元表現<br>(F、J、M、<br>N) | 學習歷程自<br>述 | 其<br>他 |
| 指定甄試日<br>期        | 寬試日 113.5.18<br>朝 |    |      |           | 需面            | i試   |          | 考生完成度 |      |          |                 | 3/3               | 2/4    | Ρ、Q                   | 無          |        |
| 我除你美              | kan ba            | Î  | 諦選倍≤ | മ順序1      | Ê             | 篩選倍率 | 屋順序2     | Ê     | 筛選倍率 | 率順序3     | 篩選              | 倍率順               | 序4     | 篩選                    | 倍率順序5      |        |
| 加入登記              | 額                 | 科目 | 倍率   | 級分        | 科目            | 倍率   | 級分       | 科目    | 倍率   | 級分       | 科目              | 倍率                | 級分     | 科目                    | 倍率         | 級<br>分 |
| 擊將校系              | 加入63              | 影記 | 志願   | പ്പ<br>പ് | 英             | 8    | ഥി<br>വി | 自     | 6    | ഥവ<br>പാ | 數A              | 4                 | ഥ<br>പ | 國+英+數<br>A+自          | 3          | ம்     |
| 112 年度            | 24                | 國  | 10   | 11        | 英             | 8    | 10       | 自     | 6    | 11       | 數A              | 4                 | 10     | 國+英+數<br>A+自          | 3          | 47     |
| 111 年度            | 25                | 國  | 10   | 10        | 英             | 8    | 8        | 自     | 6    | 12       | 數A              | 4                 | 10     | <b>國+英+數</b><br>A+自   | 3          | 48     |
| 110 年度            | 24                | 威  | 10   | 11        | 英             | 8    | 11       | 自     | 6    | 12       | 數               | 4                 | 11     | 國+英+數+自               | 3          | 50     |
| 109 年度            | 24                | 國  | 10   | 12        | 英             | 8    | 13       | 自     | 6    | 12       | 數               | 4                 | 15     | 國+英+數+自               | 3          | 53     |
| 同級分(分數)超額篩選 國英數A自 |                   |    |      |           | 數             | A    |          | É     | 1    |          |                 |                   |        |                       |            |        |

# ❷選定6登記志願可一目了然志願分配是否合理、甄試日期是否撞期。

|        | 志願校系已選7/100                                         | 系           |              | 6登記志願             |          |          |  |                 |  |  |  |  |  |  |  |
|--------|-----------------------------------------------------|-------------|--------------|-------------------|----------|----------|--|-----------------|--|--|--|--|--|--|--|
|        | 6登記志願校系甄試日期表 ●夢幻:2 ●正常:1 ●保守:1 ●異動:1 ●新增:1 ●術科/檢定未過 |             |              |                   |          |          |  |                 |  |  |  |  |  |  |  |
|        | 免面試                                                 | 113/5/16    | 113/5/19     | 113/5/20          | 113/5/21 | 113/5/22 |  |                 |  |  |  |  |  |  |  |
| 夢      |                                                     |             |              | 國立成功大學 資源工<br>程學系 |          |          |  |                 |  |  |  |  |  |  |  |
| 幻      |                                                     |             |              |                   |          |          |  | 國立中央大學 物理<br>學系 |  |  |  |  |  |  |  |
| 正常     |                                                     | 國立暨南國際<br>學 | 大學 資訊工程<br>系 |                   |          |          |  |                 |  |  |  |  |  |  |  |
| 保<br>守 | 國立東華大學 物理學系奈米<br>與光電科學組                             |             |              |                   |          |          |  |                 |  |  |  |  |  |  |  |
| 異<br>動 | 國立中正大學化學工程學系                                        |             |              |                   |          |          |  |                 |  |  |  |  |  |  |  |
| 新<br>增 | 臺北市立大學 資訊科學系(資<br>安組)                               |             |              |                   |          |          |  |                 |  |  |  |  |  |  |  |

## 歐點擊上方「志願選填建議」或右下角○,即可呼叫選填志願小幫手。

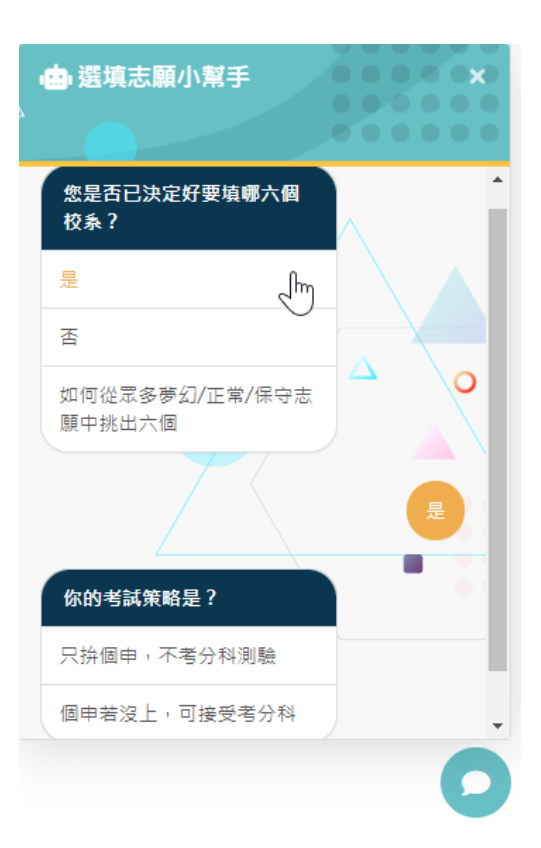

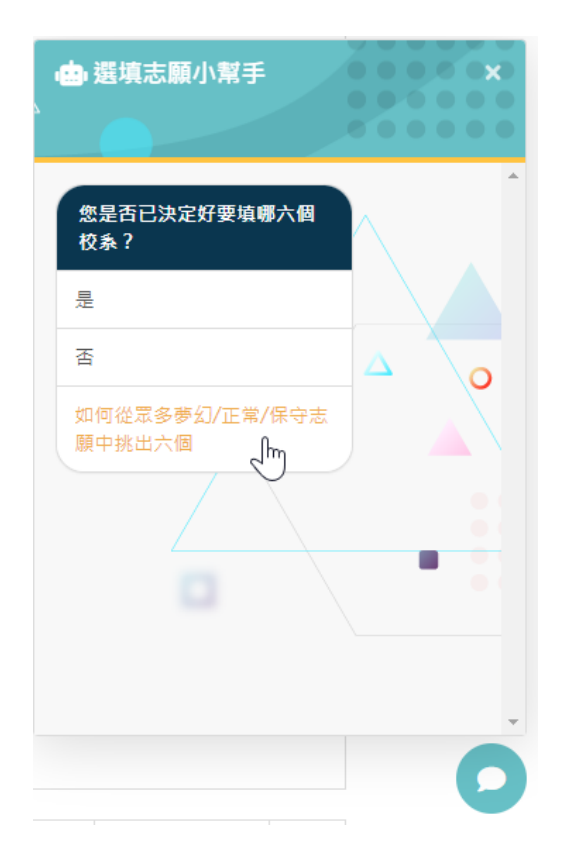

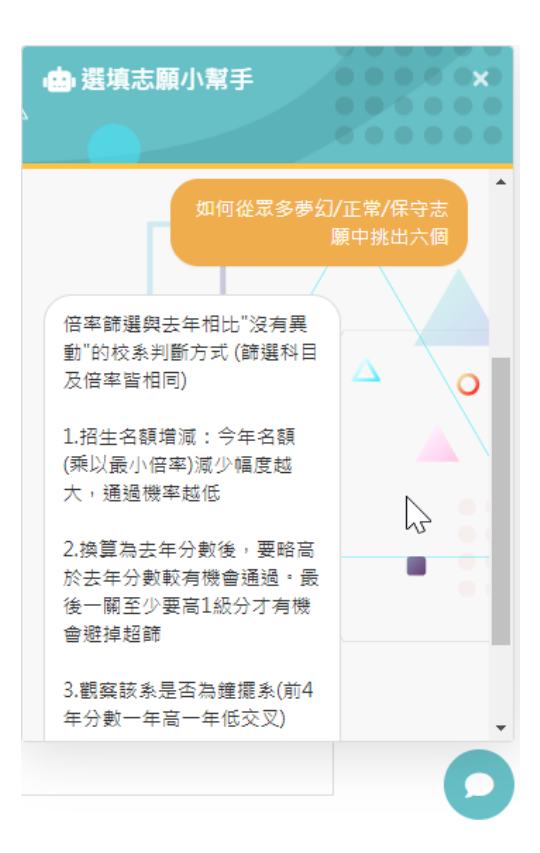